## สาเหตุและการแก้ไข กรณีโปรแกรมแจ้ง ไม่พบงวดภาษีปลายปี

กรณีที่ทำการตั้งงวดเงินเดือนเรียบร้อยแล้ว แต่พบว่าโปรแกรมแจ้งว่า "ไม่พบงวดภาษีปลายปี" เกิดจากสาเหตุ อะไรและจะต้องแก้ไขอย่างไรบ้าง

<u>สาเหตุ</u>: เนื่องจากในการตั้งงวดเงินเดือน จะมีให้เลือกตั้งงวดเงินเดือน 1 ปี และ ตั้งงวดเงินเดือน 1 งวด หากท่าน ทำการตั้งงวด เงินเดือน 1 ปี ระบบจะเพิ่มงวดให้ทั้งปีและตั้งค่าว่างวดสุดท้ายของปี โปรแกรมจะ Adjust ภาษีห้อัตโนมัติ โดยที่ไม่ต้องทำการตั้งก่าเพิ่ม ถ้าหากท่านทำการตั้งงวดเงินเดือนที่ละเดือน ระบบจะไม่ได้กำหนดให้ และ เมื่อไม่ได้ กำหนดโปรแกรมจึงฟ้องว่า "ไม่พบ งวดภาษีปลายปี" หรือ ทำการตั้งงวดไม่กรบทั้งปีระบบก็จะแสดงหน้าจอแจ้งเตือน ให้ทราบด้วยเช่นกัน

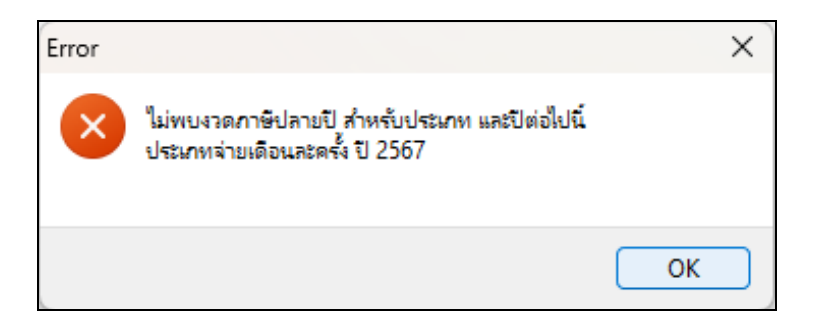

## <u> การแก้ไข :</u>

 หากทำการตั้งงวดเงินเดือนกรบทั้งปีแล้ว : แต่โปรแกรมแจ้งเตือนว่า ไม่พบงวดภาษีปลายปี แนะนำให้เข้าไปทำการ ตั้งก่าในงวดสุดท้ายของปีอีกครั้ง ตามขั้นตอน ดังนี้

หมวด งานเงินเดือน 

 เลือกหน้าจอ ตั้งค่า
 เลือก งวดเงินเดือน
 เลือก ปีที่ต้องการ
 เลือก งวด
 สุดท้ายของปี
 คลิกขวา เลือก แก้ไขรายการ (หรือดับเบิ้ลคลิก)

| 📤 ตั้งค่าระบบเงินเดือน                                           |                                                                                              |                                                    |                               |                                                 |
|------------------------------------------------------------------|----------------------------------------------------------------------------------------------|----------------------------------------------------|-------------------------------|-------------------------------------------------|
| แฟ้ม นำเข้า <u>ร</u> ายงาน หน้าต่าง วิธีใช้                      |                                                                                              |                                                    |                               |                                                 |
| 🗰 🎁 🙆<br>เครื่องคิดเลข ปฏิทิน เพิ่มเติม                          | 🔘 🔘 🥝<br>ແກ້ໄປ ລບ <b>ທີ່ນກຸ່</b>                                                             | 🔎 🎾<br>ค้นหา สอบถาม                                | (1)<br>แจ้งข่าว               | 🧭 🔘<br>วิธีโช้ ถัดไป                            |
| 🗙 สวามเสียมต้องเ                                                 | ตั้งค่าระบบเงินเดือน                                                                         |                                                    |                               |                                                 |
| <ul> <li>งานเงนเดอน</li> <li>ข้อมูลแต่ละงวด</li> </ul>           | ✓ என்ன் எஸ்.<br>எஸ்.<br>எஸ்.<br>எஸ்.<br>எஸ்.<br>எஸ்.<br>எஸ்.<br>எஸ்.                         | วันที่จ่าย วันที่<br>✓ 31/01/2567 01/              | ต้นงวด<br>01/2567             | วันที่ปลายงวด<br>31/01/2567                     |
| ผลการคำนวณ                                                       | - 🗗 หน่วยงาน<br>- 🎦 ไซด์งาน                                                                  | 29/02/2567 01/<br>31/03/2567 01/<br>30/04/2567 01/ | 02/2567<br>03/2567<br>04/2567 | 29/02/2567<br>31/03/2567<br>30/04/2567          |
| 😥 ตั้งค่า<br>> งานบันทึกเวลา                                     | - 12 ตาแหนงงาน<br>- 12 อัตราพนักงานแต่ละตำแหน่ง<br>- 12 ประเภทเงินเพิ่มเงินหัก               | 31/05/2567 01/<br>30/06/2567 01/<br>31/07/2567 01/ | 05/2567<br>06/2567            | 31/05/2567<br>30/06/2567<br>31/07/2567          |
| <b>อี</b> นเลาทำงาน                                              | <ul> <li></li></ul>                                                                          | 31/08/2567 01/<br>30/09/2567 01/<br>30/09/2567 01/ | 08/2567<br>09/2567            | 31/08/2567<br>30/09/2567                        |
| สามาร์ที่ 10 การทำงาน                                            | - เขาขอน<br>- [1] ชนิดสวัสดิการ<br>- [1] สวัสดิการพนักงาน                                    | 31/10/2567 01/<br>30/11/2567 01/<br>31/12/2567 01/ | 10/2567<br>11/2567<br>12/2567 | 31/10/2567<br>30/11/2567                        |
| 😱 อนุมัติล่วงเวลา                                                | <ul> <li>一個 เงนสดยอย</li> <li>一個 ตั้งค่างวดเงินเดือน</li> <li>一個 ว่ายเดือนละครั้ง</li> </ul> |                                                    | 0                             | แก้ไขรายการ(S)<br>ลบรายการ(T)                   |
| น้องการศำนวณ                                                     |                                                                                              |                                                    | <b>\$</b>                     | เพิ่มพนักงาน(U)<br>เพิ่มเติมอื่นๆ(V) →          |
| 🧔 ดังค่า                                                         | 전철 จ่ายสัปดาห์ละครั้ง<br>전철 งวดพิเศษต่างๆ<br>🗸 🤨 ตั้งค่ารูปแบบแฟมบันทึกรายการสำ              |                                                    |                               | เพิ่มข้อมูลเหมือนๆกัน(W) ▶<br>เลือกทุกรายการ(X) |
| <ul> <li>&gt; งานผ่านเว็ป</li> <li>ชิลอนุมัติผ่านเว็ป</li> </ul> | - 🍯 รูปแบบชนิดสำแหน่งคงที่<br>🛛 🗃 รูปแบบชนิดแขกด้วยจุลภาค                                    |                                                    |                               | สำหนารายการ(Y)                                  |
| 🔅 ตั้งค่า                                                        |                                                                                              |                                                    |                               | ตงพ พ ≀ เมสาดญของขอมูล(∠)                       |

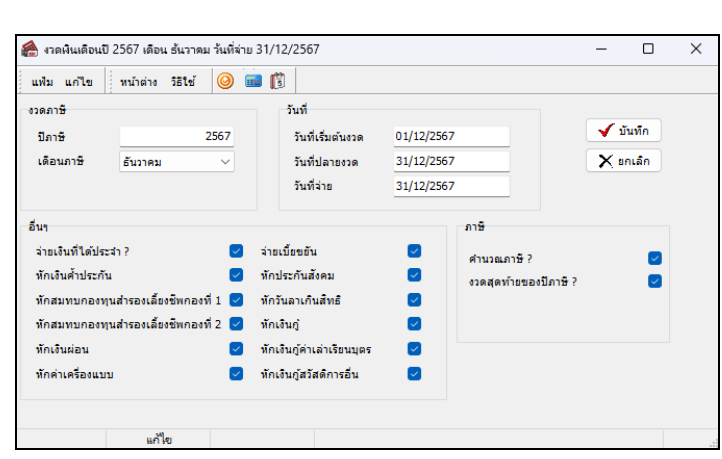

## 

 หากทำการตั้งงวดเงินเดือนยังไม่ครบทั้งปี : แนะนำให้ทำการลบงวดเงินเดือนที่ตั้งค่าไว้ออก และ ทำการตั้งงวดใหม่ ทั้งปี เช่น เมื่อถึงงวดปีใหม่แล้ว ทำการตั้งงวดเงินเดือนปี 2567 ทีละงวด แต่ยังไม่ครบทั้งปี เป็นต้น แนะนำดำเนินการ ดังนี้

| 🔗 ตั้งค่าระบบผืนเดือน                  |                                                                                                    |                   |                 |                           |
|----------------------------------------|----------------------------------------------------------------------------------------------------|-------------------|-----------------|---------------------------|
| แฟม นำเข้า ฐาองาน หน้าต่าง วิธิไข้<br> | 🙆 🙆 🥝 ແກ້ໄນ ຂນ ກິນຢູ                                                                                                    | ><br>คัมหา สอบถาม | (2)<br>แจ้งข่าว | 🧭 🔘<br>ริธิใช้ ถัดไป      |
| ⊠ งานเงินเดือน                         | ตั้งค่าระบบเงินเดือน                                                                                                    |                   |                 |                           |
|                                        | 🗸 🍯 ตั้งค่าระบบเงินเดือน                                                                                                    | วันที่จ่าย วัน    | เที่ต้นงวด      | วันที่ปลายงวด             |
| 🂋 ນ້ອນູລແຕ່ລະເວດ                       | 🗠 สาขา                                                                                                    | 31/01/2567 01     | /01/2567        | 31/01/2567                |
| 🝅 ผลการคำนวณ                           |                                                                                                    | 29/02/2567 01     | 🧿 แก้ไขรายก     | ארו (S)                   |
|                                        | 🗠 ไซต่งาน                                                                                                    | 31/12/2567 01     | 🧿 ลบรายการ      | (T)                       |
| 👰 ตั้งค่า                              | 🛛 🔤 อัตราพนักงานแต่ละตำแหน่ง                                                                                                    |                   | 🕵 เพิ่มพนักง    | าน(U)                     |
| 🛛 งานบันทึกเวลา                        | 🔂 ประเภทเงินเพิ่มเงินทัก                                                                                                    |                   |                 |                           |
| 🔯 เวลาทำงาน                            | 🗸 🗃 ตั้งค่าสิทธิการลาและเบี้ยขยัน                                                                                                    |                   | เพิ่มข้อมูล     | ุตุ(♥)<br>เหมือนๆกัน(W) ▶ |
|                                        | 🗳 สทธการสา<br>🛃 เบื้อขอัน                                                                                                    |                   | เลือกทุกรา      | ยการ(X)                   |
| มายาม การทางาน                         | 🔁 ชนิดสวัสดิการ<br>🕰 สวัสดิการพนักงาน                                                                                                    |                   | สำเนารายก       | ארה(Y)                    |
| 夲 อนุมัติล่วงเวลา                      | 🛛 🔁 เงินสดข่อข                                                                                                    |                   | 🔒 ຕໍ່ເອ່າອວາມ   | <br>เส้าคัญของข้อมูล(Z)   |
| 😼 อนุมัติลางาน                         | <ul> <li>พงตารรณชายินตอน</li> <li>พงตารรณชายินตอน</li> <li>พง</li></ul> |                   |                 | Q. ((m)                   |

≻ เมื่อทำการลบรายการแล้ว ให้ทำการตั้งงวดเงินเดือนใหม่ โดยเลือกเป็นตั้งงวด 1 ปี

> หมวด งานเงินเดือน → เลือกหน้าจอ ตั้งค่า → เลือกเมนู ตั้งค่างวดเงินเดือน → เลือก งวดการจ่ายที่
 ต้องการ → กลิกไอกอน เพิ่มเติ่ม → เลือก เพิ่มเติมอื่นๆ → เลือก เพิ่มงวดเงินเดือน → เลือก เพิ่มงวดจ่ายเงินเดือน 1 ปี
 → เลือก เพิ่มงวดจ่ายเดือนละครั้ง

| 餐 ตั้งค่าระบบหิแต๊อน                |                                                             |                                |                             |
|-------------------------------------|-------------------------------------------------------------|--------------------------------|-----------------------------|
| นฟัน นำเข้า ฐาองาน หน้าต่าง รีธีใช้ |                                                             |                                |                             |
| เครื่องคิดเลข ปฏิทิน เท็มเดิม แก้ไ  | ช ลบ ฟิ้นฟู ค้นทา สอบถาม                                    | แจ้งข่าว วิธีใช้ กัดไป         |                             |
| 👷 เพิ่มพนักงาน(Y)                   | า                                                           |                                |                             |
| ⊗ งานเงินเดือน<br>เพิ่มเติมอื่นๆ(Z) | <ul> <li>เพิ่มสายา(K)</li> </ul>                            | a Sufilmuna                    |                             |
| 📝 ข้อมูลแต่ละงวด                    | - เชิ่มแหนก(L)                                              | 67 31/12/2567                  |                             |
|                                     |                                                             |                                |                             |
|                                     | 🦉 ที่มใชด์งาน(N)                                            |                                |                             |
| 👰 ดังค่า                            | - 🗃 เพิ่มตำแหน่งงาน(O)                                      |                                |                             |
| ั⊗ งานบันหึกเวลา                    | <ul> <li>พีมอัตราพนักงาน(P)</li> </ul>                      |                                |                             |
| <b>100</b> เวลาทำงาน                | 🥶 ตั้งค่ เพิ่มประเภทเงินเพิ่มผินทัก(Q)<br>🍯 เพิ่มสกุลผิน(R) |                                |                             |
| เสีย กะการทำงาน                     | - เพิ่ม<br>เพิ่มงาดพื้นเดือน(S)                             | เพิ่มงวดน่ายเงินเดือน 1 งวด(1) |                             |
| 🍫 อนุมัติส่วงเวลา                   | 🦉 เพิ่มรูปแบบแฟ้มบันทึกรายการระบบเงินเดือน(T)               | เพิ่มงวลพิเสษต่างๆ(Y)          |                             |
|                                     | 🧉 ดังค่<br>🗙 🕂 เพิ่มประเภทสิทธิการลา(U)                     | เพิ่มงวดจ่ายเงินเดือน 1 ปี(Z)  | เพิ่มงวดจ่ายเดือนละครั้ง(W) |
| 🥌 อนุมัติลางาน                      | 🥳 เพิ่มบหลงโทษ(V)                                           |                                | เพิ่มจ่ายเดือนละสองครั้ง(X) |
| 1 แลการคำนวณ                        | <ul> <li>เพิ่มประเภทเยี้ยอยัน(W)</li> </ul>                 |                                | เพิ่มจ่ายเดือนละสามครั้ง(Y) |
| -                                   | 🦉 เพิ่มชนิดสวัสดิการพนักงาน(X)                              |                                | พัมจ่ายสัปดาหัละครั้ง(Z)    |
| 😵 ตังต่า                            | 🦉 ดังต่ เพิ่มประเภทสวัสดิการพนักงาน(Y)                      |                                |                             |
| 🛛 งานผ่านเว็ป                       | ณี เพิ่มประเภทพินสดข่อย(Z)                                  |                                |                             |

## ระบุช่วงวันที่ตัดรอบที่ต้องการ → คลิก บันทึก

| ฟ้ม แก้ไข หน้าต่าง รื | ธีเช้ 🥝 📷 🗊            |                            |          |
|-----------------------|------------------------|----------------------------|----------|
| ช่วงวันที่            |                        |                            |          |
| วันที่เริ่มต้นงวดแรก  | 01/01/2567             |                            | 🖌 บันทึก |
| วันที่ปลายงวดแรก      | 31/01/2567             |                            | 🗙 ยกเล็ก |
| เงื่อนไข              |                        |                            |          |
| จ่ายเงินที่ได้ประจำ ? |                        | จ่ายเบี้ยขยัน              |          |
| พักเงินค้าประกัน      |                        | พักประกันสังคม             | $\sim$   |
| พักสมทบกองทุนส่ารองเ  | เลี้ยงชีพ กองที่ 1 🛛 🗹 | หักวันลาเกินสิทธิ          | $\sim$   |
| พักสมทบกองทุนสำรองเ   | .ลี้ยงชีพ กองที่ 2 🛛 🗹 | พักเงินภู่                 |          |
| พักเงินผ่อน           |                        | พักเงินกู้ค่าเล่าเรียนบุตร | $\sim$   |
| พักค่าเครื่องแบบ      |                        | พักเงินกู้สวัสดิการอื่น    |          |
|                       |                        |                            |          |

≻ เมื่อเรียบร้อยแล้ว คลิกไอคอน ฟื้นฟู → จะพบว่าระบบแสดงงวด ปี 2567 ทั้งปี ตามที่ตั้งค่าไว้

| 🙈 ตั้งค่าระบบผินเดือน                                 |                                             | í  | 伦 ตั้งค่าระบบเงินเดือน                                                                                                    |                                                                                                    |                                                                        |                                        |                                        |
|-------------------------------------------------------|---------------------------------------------|----|----------------------------------------------------------------------------------------------------|----------------------------------------------------------------------------------------------------|------------------------------------------------------------------------|----------------------------------------|----------------------------------------|
| แฟ้ม นำเข้า ฏาองาน พนำต่าง 581ช้<br>                  |                                             | -  | แฟ้ม นำเข้า ฐายงาน หน้าต่าง วิธีใช้                                                                                                    | 0 0 0                                                                                                    | <u>,</u>                                                               | 2 4                                    |                                        |
| เทรองทตเลข บฏิทน ; เพมเผม แก้เข สอ<br>                | ม <u>3 พมรู 3 พมร</u><br>แจ๊บแต็อน          | -  | เครื่องคิดเลข ปฏิทิน 🤉 เพิ่มเต็ม                                                                                                    | แก้ไข ลบ   พื้นฟุ   ]                                                                                                    | ค้นหา สอบ                                                              | มถาม แจ้งข่าว                          | วิธีใช่                                |
| <ul> <li>งานเงินเดือน</li> <li></li></ul>             | มบเงินเดือน ปีภาษิ<br>า เช่ 2567            |    | ४ งานเงินเดือน >>>>>>>>>>>>>>>>>>>>>>>>>>>>>>>>                                                                                                    | ตงคาระบบเงินเดอน<br>✓ -ช ตั้งค่าระบบเงินเดือน<br>-ชี สาขา<br>-ชี แผนอ                                                                                | วันที่จ่าย<br>🗎 31/01/2567                                             | วันที่ต้นงวด<br>01/01/2567             | วันที่ปลายงวด<br>31/01/2567            |
| 👙 ผลการคำนวณ 🥂 🖬 หน่ว<br>เช่น<br>เช่น เช่น            | ยงาน<br>โงาน<br>หน่องาน                     |    | ผลการคำนวณ                                                                                                    | - 🗃 หน่วยงาน<br>🍯 ไซต์งาน                                                                                                    | <ul> <li>29/02/2567</li> <li>31/03/2567</li> <li>30/04/2567</li> </ul> | 01/02/2567<br>01/03/2567<br>01/04/2567 | 29/02/2567<br>31/03/2567<br>30/04/2567 |
| 🥳 ตั้งค่า<br>- 🗹 อัตร<br>- 🗹 ประเ                     | าพนักงานแต่ละตำแหน่ง<br>เภทเงินเพิ่มเงินทัก |    | 👰 ตั้งค่า                                                                                                    | ศาแหน่งงาน<br>อัตราพนักงานแต่ละตำแหน่ง                                                                                                    | ■ 30/05/2567 ■ 30/06/2567                                              | 01/05/2567                             | 31/05/2567 30/06/2567                  |
| ัง หม่วนที่การสา                                      | แงิน<br>ธิการลาและเบี้ยขยัน<br>การลา        | -/ | <ul> <li>&gt;&gt;งานบันทึกเวลา</li> <li>&gt;&gt;&gt;&gt;&gt;&gt;&gt;&gt;&gt;&gt;&gt;&gt;&gt;&gt;&gt;&gt;&gt;&gt;&gt;&gt;&gt;&gt;&gt;&gt;&gt;&gt;&gt;&gt;&gt;&gt;&gt;&gt;</li></ul> | <ul> <li>- 1 มีมายาการและเบ็ยขอบ</li> <li>- 1 มีมายาการสานสะเบียขอบ</li> <li>- 1 มีมายาการสานสะเบียขอบ</li> <li>- 1 มีมายาการสานสะเบียขอบ</li> </ul> | <ul> <li>31/07/2567</li> <li>31/08/2567</li> <li>30/09/2567</li> </ul> | 01/07/2567<br>01/08/2567<br>01/08/2567 | 31/07/2567<br>31/08/2567<br>30/09/2567 |
| - 「通 เบี้ยร<br>- 一 通 ชนิด<br>- 一 通 ชนิด<br>- 一 通 สวัส | ขยัน<br>เสวัสด์การ<br>ดีการพนักงาน          |    | เมื่อ กะการทำงาน                                                                                                    | - 🗃 เบี้ยขยัน<br>🗃 ชนิดสวัสดิการ                                                                                                    | <ul> <li>30/03/2507</li> <li>31/10/2567</li> <li>30/11/2567</li> </ul> | 01/10/2567<br>01/11/2567               | 31/10/2567<br>30/11/2567               |
| 🍄 อนุมัติส่วงเวลา 🛛 🦉 เงินส                           | สดย่อย<br>มเงินเดือน                        |    | 🍄 อนุมัติล่วงเวลา                                                                                                    | —สวสดการพนกงาน<br>— เงินสดย่อย<br>✔ ดังค่างวดเงินเดือน                                                                                               | 31/12/2567                                                             | 01/12/2567                             | 31/12/2567                             |
| อนมัติลางาน                                           | เดอนละครง<br>2567<br>เดือนละสองครั้ง        |    | อนุมัติลางาน                                                                                                    | 💙 🗹 ว่ายเดือนละครั้ง<br>————————————————————————————————————                                                                                         |                                                                        |                                        |                                        |
| 🎼 ผลการคำนวณ — 🤷 จ่ายเ                                | เดือนละสามครั้ง<br>สัปดาห์ละครั้ง           |    | 📳 ผลการคำนวณ                                                                                                    |                                                                                                    |                                                                        |                                        |                                        |
| 🥥 ตั้งค่า 🤟 🔂 ตั้งค่า                                 | พิเศษต่างๆ<br>แบบแฟ้มบันทึกรายการสำเ        |    | 🧔 ตั้งค่า                                                                                                    | 💾 จายสบดาหละครง<br>🗃 งวดพิเศษต่างๆ                                                                                                    |                                                                        |                                        |                                        |